# MODALITĂŢI DE PLATĂ

# Platforma PagoPA

Prin Portalul Părinților, precum și prin intermediul aplicației veți putea efectua reîncărcări pe platforma PagoPA, în secțiunea *Plăți > Efectuează o reîncărcare*:

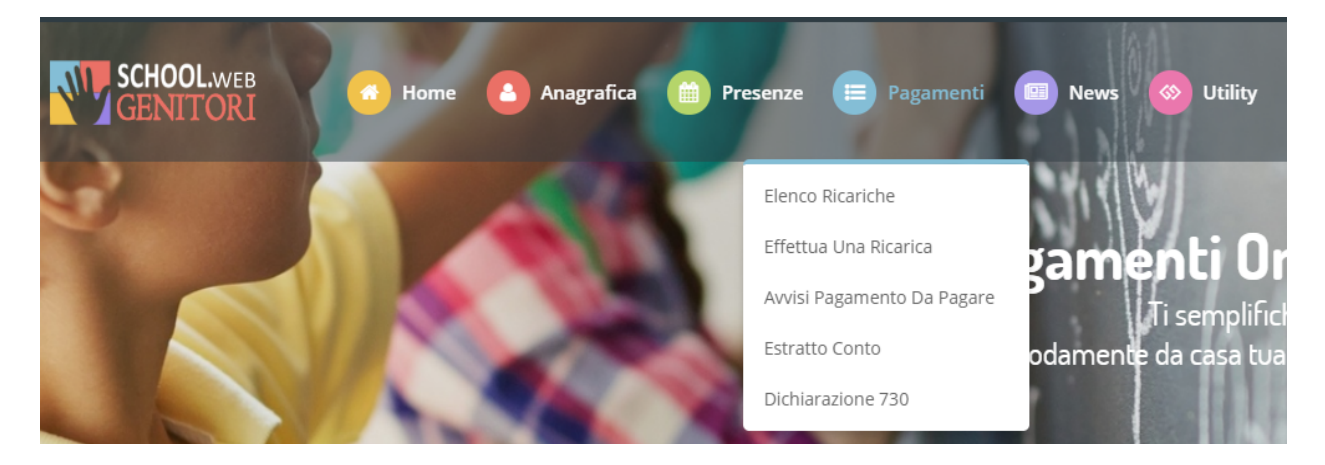

Suma poate fi selectată dintre opțiunile cu valoare fixă propuse (de ex. *Reîncărcare de 10 euro*) sau, alternativ, introducând manual suma în secțiunea **Reîncărcare personalizată**, după cum puteți vedea în imaginea următoare:

<section-header>Ricarica pre-pagato

În acest moment puteți decide dacă doriți să efectuați Plata on-line cu cardul sau dacă generați o Notificare de plată, pentru a putea plăti mai târziu prin canalele disponibile:

| Riepilogo Pagamento    |
|------------------------|
|                        |
|                        |
| 16/11/2020<br>2 °216   |
| Totale Pagamento: €0,5 |
|                        |
|                        |
|                        |
|                        |

Alegând Generare Notificare de plată puteți verifica pozițiile încă deschise în secțiunea Plăți > Notificări de plată de achitat:

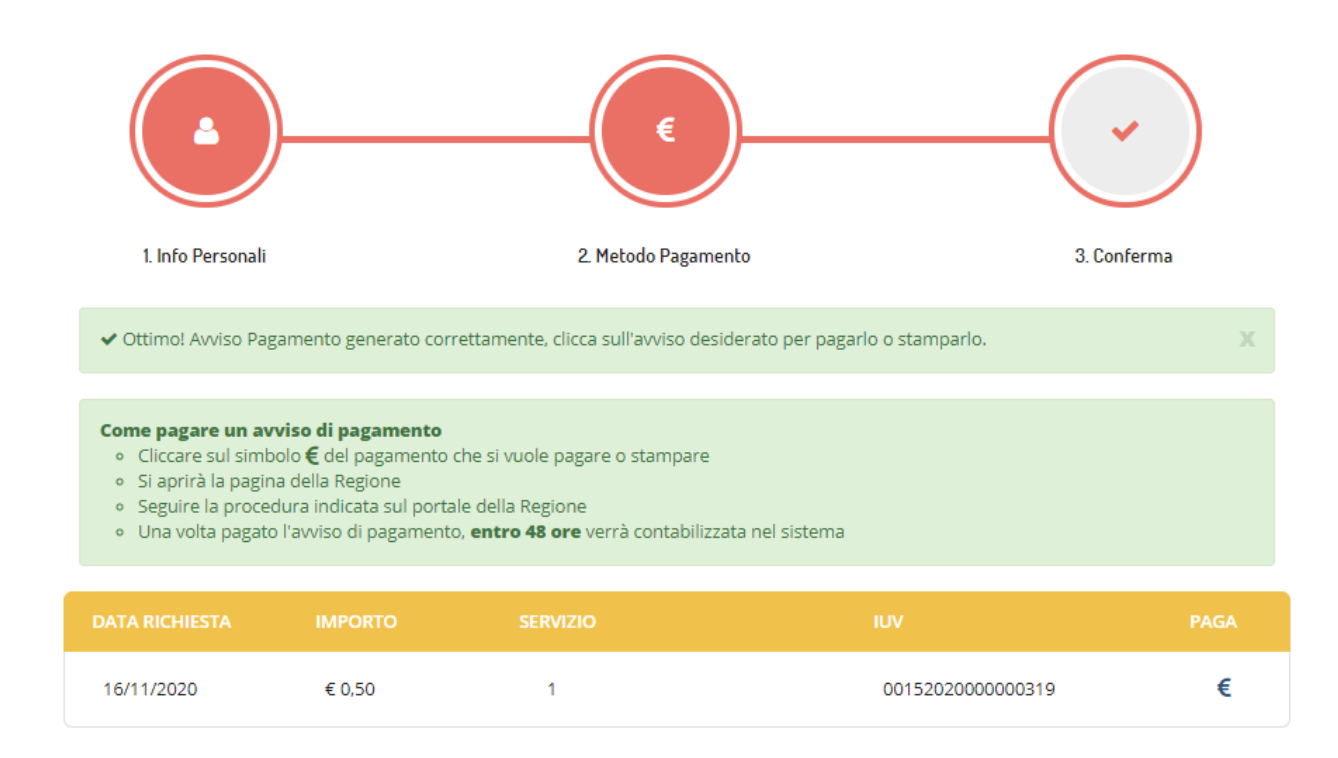

Selectând opțiunea Plată online sau elementul "Plătește" a Notificării de plată veți fi redirecționat către portalul MyPay, unde vi se va cere să introduceți o adresă de e-mail pentru a primi procedura de reîncărcare. După introducerea adresei de e-mail, veți primi un e-mail care conține un link pentru a continua plata online.

| Avviso di Pagamento                                                                      |                   |
|------------------------------------------------------------------------------------------|-------------------|
| Se hai ricevuto un Avviso di Pagamento compila il seguente form                          |                   |
| Codice avviso / IUV:                                                                     | 010120XXXX0001876 |
| Codice Fiscale / Partita IVA intestatario:                                               | XXXXXXXXXXX       |
| Inserire la propria email (non PEC) necessaria per accedere alla procedura di pagamento: | xxxxxx@gmail.com  |
|                                                                                          | Procedi           |

Veți fi apoi redirecționat către pagina de plată, unde este disponibil un rezumat al plății, oferindu-vă posibilitatea de a plăti Online sau de a imprima Notificarea de plată în format PDF, care va putea fi achitată la furnizorii serviciului:

#### Carrello : elenco dovuti nel carrello

| Pagamento uten servizio:REFEZIONE 0,10 EUR |  |
|--------------------------------------------|--|
| Causale Versamento Importo Valuta          |  |

Scegli come pagare gli importi presenti nel carrello, puoi procedere al pagamento online oppure stampare l'avviso cartaceo e recarti in uno sportello abilitato alla riscossione. La stampa dell'avviso non preclude la possibilità di effettuare successivamente il pagamento online.

-

## Prepara Avviso da stampare 📑

#### Avviso cartaceo

Ti sarà richiesto di compilare l'anagrafica del soggetto intestatario dell'avviso. In seguito potrai salvare il pdf dell'avviso, stamparlo e procedere al pagamento con le seguenti modalità:

- Recandoti fisicamente ad uno sportello di un Prestatore di Servizi di Pagamento (Banche, Poste, Tabaccai e altri canali) abilitato all'incasso (Operatori abilitati).
- Tramite home banking (Servizio CBILL) se la tua banca fa parte del Consorzio CBI (Clicca di seguito per visualizzare l'elenco degli istituti finanziari che aderiscono a pagoPA® tramite il servizio CBILL: Link)

#### Procedi con il pagamento online 📀

#### Pagamento online

Potrai scegliere una delle modalità di pagamento online previste dal sistema pagoPA® (carta di credito, home banking e altre) e identificare un istituto finanziario con il quale perfezionare il pagamento.

perfezionare il pagamento. Ti sarà richiesto di compilare l'anagrafica del soggetto intestatario e facoltativamente l'anagrafica del soggetto versante. Successivamente sarai reindirizzato sul portale della banca scelta per effettuare il pagamento.

倄 Torna alla Homepage

7

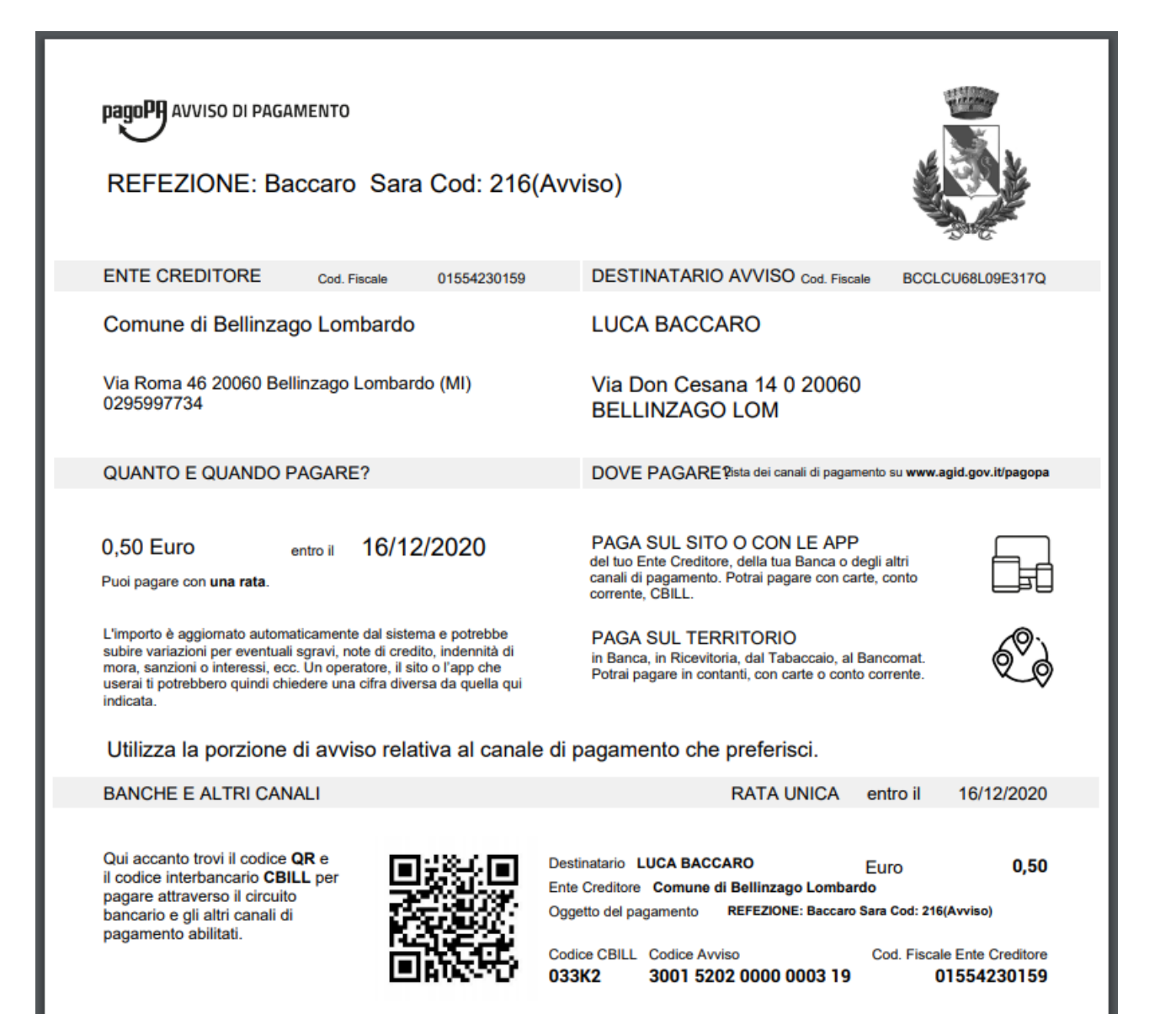

# Dacă alegeți plata Online se vor afișa un rezumat al plății și apoi datele personale ale subiectului:

#### Portale dei Pagamenti della Regione del Veneto Carrello : elenco dovuti nel carrello » F Comune di Carrello Anagrafica Esito Comune di Alonte Comune di Alonte Causale Versamento Valuta Importo Pagamento utente 60197 servizio:REFEZIONE EUR 0.10

### Importo Totale Pagamento : 0.10 Euro

# Procedi con il pagamento online Pagamento online Potrai scegliere una delle modalità di pagamento online previste dal sistema pagoPA® (carta di credito, home banking e altre) e identificare un istituto finanziario con il quale perfezionare il pagamento. Ti sarà richiesto di compilare l'anagrafica del soggetto intestatario e facoitativamente l'anagrafica del soggetto versante. Successivamente sarai reindirizzato sul portale della banca scelta per effettuare il pagamento. Mabandona e svuota carrello

# Portale dei Pagamenti della Regione del Veneto

| Comune di                                 | Carrello            | Anagrafica           | Riepilogo              | Pagamento                | Esito              | Comune di               |
|-------------------------------------------|---------------------|----------------------|------------------------|--------------------------|--------------------|-------------------------|
| Alonte                                    |                     |                      |                        |                          |                    | Alonte                  |
| S Comune d                                | i Alonte            |                      |                        |                          |                    |                         |
| Causale Versamento                        |                     |                      |                        | Importo                  | Valuta             | Data Scadenza           |
| Pagamento utente 60197 servizio:REFEZIONE |                     |                      |                        | 0,10                     | EUR                | -                       |
| nagrafica soggetto i                      | ntestatario         |                      |                        |                          |                    |                         |
| nagrafica                                 |                     |                      |                        | LUCIO ADAMI              |                    |                         |
| odice fiscale / Partita                   | lva                 |                      |                        | DMALCU58S29E68           | 320                |                         |
| mail                                      |                     |                      |                        | stg1@appnet-it.com       | n                  |                         |
| ndirizzo                                  |                     |                      |                        | VIA VERDI 30             |                    |                         |
| livico                                    |                     |                      |                        | 0                        |                    |                         |
| AP                                        |                     |                      |                        | 36045                    |                    |                         |
| lazione                                   |                     |                      |                        | ITALIA                   |                    |                         |
| Provincia                                 |                     |                      |                        | VICENZA                  |                    |                         |
| ocalità                                   |                     |                      |                        | ALONTE                   |                    |                         |
|                                           |                     |                      |                        |                          | Importo To         | tale Pagamento : 0.10 E |
| <b>•</b> • • • • • •                      |                     |                      |                        |                          |                    |                         |
| <ol> <li>Attenzione: cl</li> </ol>        | iccando sul pulsant | e "Procedi al pagame | nto" verrai reindirizz | ato al Prestatore di Sei | rvizi di Pagamento | o scelto.               |

Apoi veți fi direcționat către platforma PagoPA pentru plata online. Va trebui să vă identificați prin SPID sau adresa de e-mail:

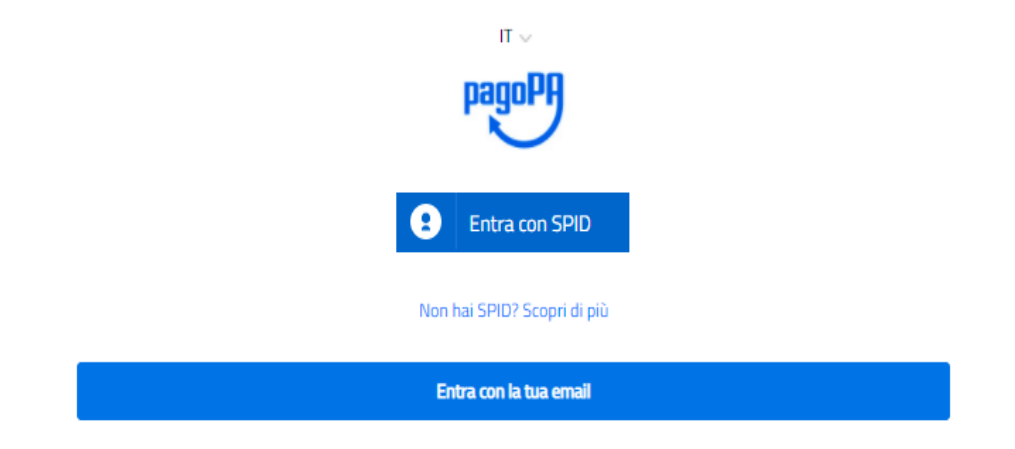

# Acceptați politica de confidențialitate:

#### pagoPA - Informativa sulla privacy

#### INFORMATIVA SUL TRATTAMENTO DEI DATI PERSONALI

ai sensi degli artt. 13-14 del Regolamento (UE) 2016/679

Questa informativa privacy descrive come vengono trattati i dati personali di coloro che approdano al sito wisp2.pagopa.gov.it/ (il "Sito") per effettuare un pagamento tramite pagoPA. Il Sito ti permette (i) di essere avvisato per email in merito alle transazioni che effettuerai sul sistema pagoPA e, se deciderai di registrarti a pagoPA, (iii) di effettuare la registrazione a pagoPA, (iii) di memorizzare alcune modalità di pagamento, (iv) di visualizzare lo storico delle tue transazioni, nonche' (v) di recuperare la password e/o codice segreto da te scelti al momento della registrazione (di seguito il "Servizio").

Questa invece <u>NON</u> descrive il trattamento dei dati personali relativi ai tuoi pagamenti effettuati tramite pagoPA, rispetto ai quali gli Enti Creditori (ossia la pubblica amministrazione a favore del quale effettui un pagamento) e/o i Prestatori di Servizi di Pagamento (ossia la banca o altro istituto che hai scelto per effettuare un determinato pagamento), restano titolari autonomi del trattamento. Dovrai quindi rivolgerti a quest'ultimi per informazioni sul trattamento dei tuoi dati.

Titolare del trattamento dei dati PagoPA S.p.A.

Indirizzo: Piazza Colonna 370 - 00187 Roma

Indirizzo PEC: pagopa@pec.governo.it

La PagoPA S.p.A. è responsabile della protezione dei dati e per ogni esigenza si prega di scrivere a dpo@pagopa.it

Responsabile del trattamento dei dati SIA S.P.A. Indirizzo: Via F. Gonin 36 - 20147 Milano

Indirizzo PEC: direzione\_net@pec.sia.eu

Autorità di controllo

accetto la privacy policy

Continua

Şi alegeți modul în care doriți să plătiți:

|   | Come vuoi pagare?         |
|---|---------------------------|
| - | Carta di credito/debito   |
| Î | Conto corrente            |
|   | Altri metodi di pagamento |

La sfârșitul procedurii de plată veți primi o confirmare prin e-mail, iar plata va fi vizibilă în următoarele 48 de ore pe Portalul Părinților.